# Cómo instalar el **Certificado Digital** y DNIe en el móvil Haz tus trámites en cualquier lugar

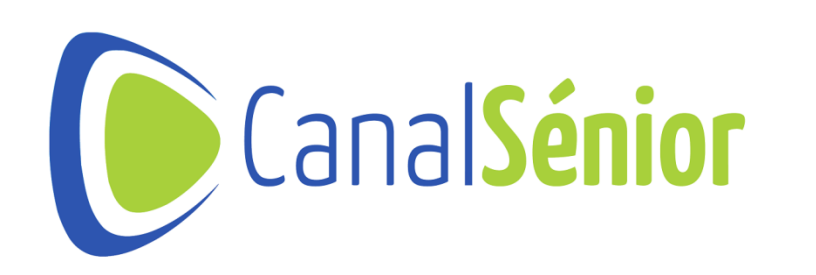

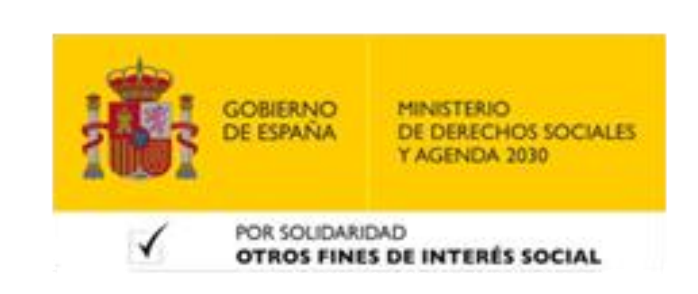

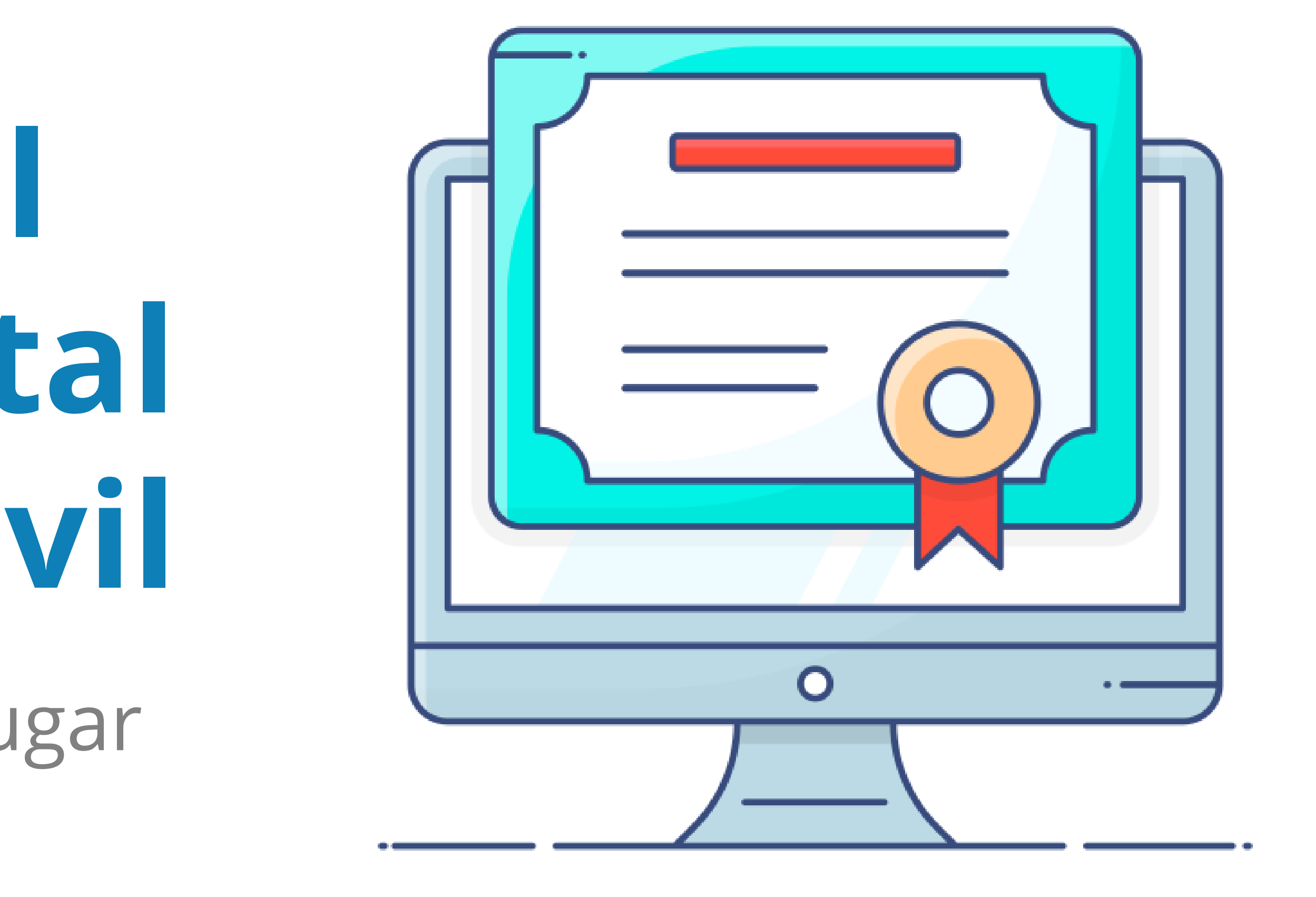

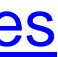

# ¿Qué es el Certificado Digital?

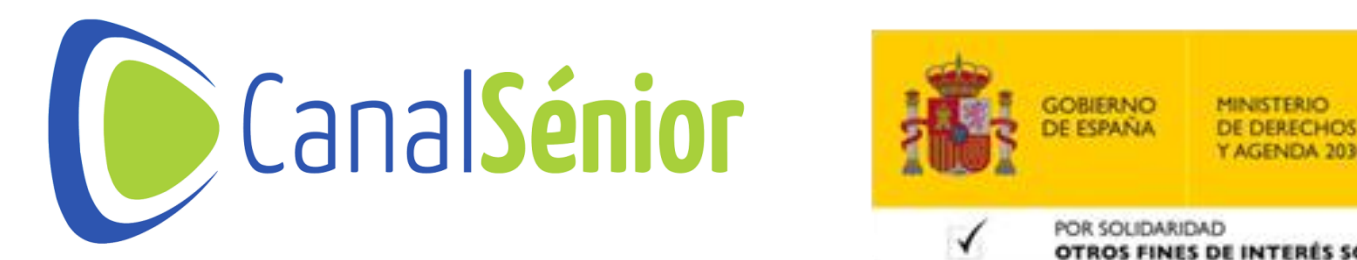

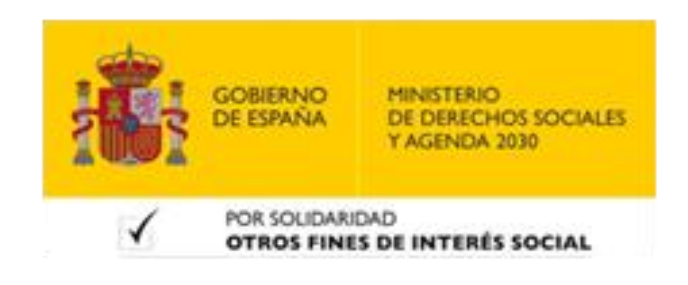

### ¿Qué es el Certificado Digital?

- 1) Un certificado digital es un documento electrónico utilizado para identificar y autenticar a personas, organizaciones o dispositivos en el entorno digital.
- 2) Funciona de manera similar a una identificación física, pero en formato electrónico.
- 3) Garantiza la seguridad y la integridad de las transacciones electrónicas al proporcionar una firma digital única y verificable.
- Permite el cifrado de la información para protegerla de accesos no 4) autorizados.

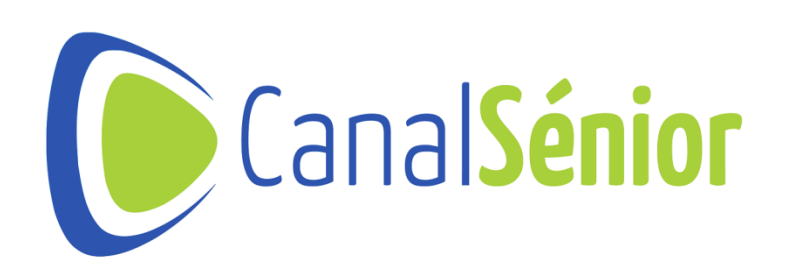

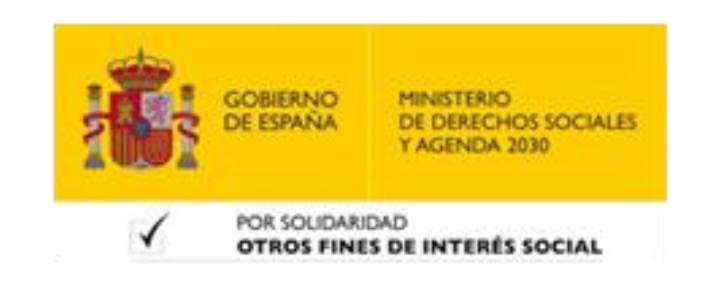

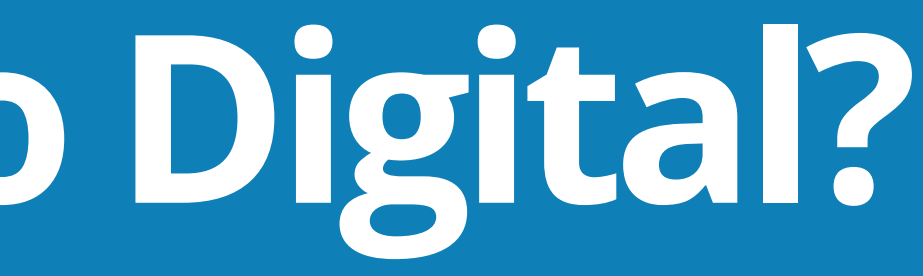

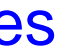

### ¿Qué es el Certificado Digital?

- Ventajas del certificado digital
- y cómoda, sin necesidad de acudir físicamente a lugares específicos.
- garantizando la autenticidad e integridad de los datos.
- selección, verificación...).

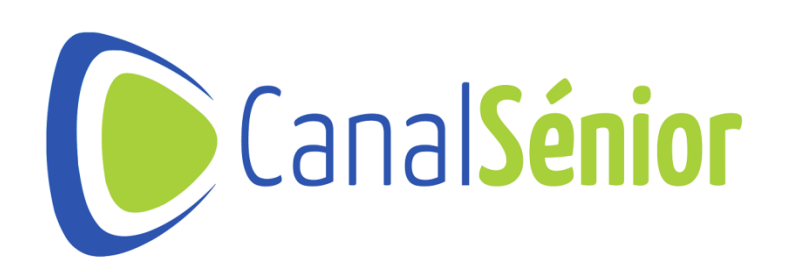

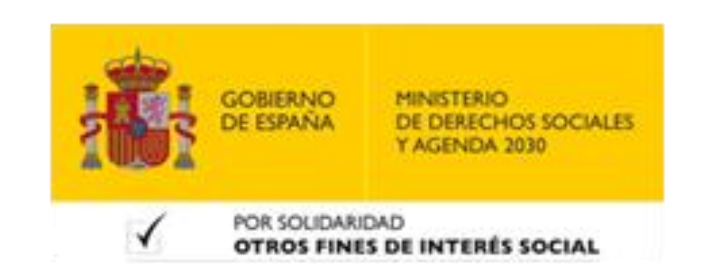

Agilidad: permite realizar trámites y operaciones en línea de manera rápida

Seguridad: Proporciona un alto nivel de seguridad en las transacciones,

Ahorro de tiempo y recursos: evita tener que imprimir documentos con las firmas digitales, permite el envío de documentos de forma online con validez jurídica y reduce los costes burocráticos (almacenamiento,

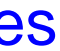

# Requisitos previos para la instalación del Certificado Digital

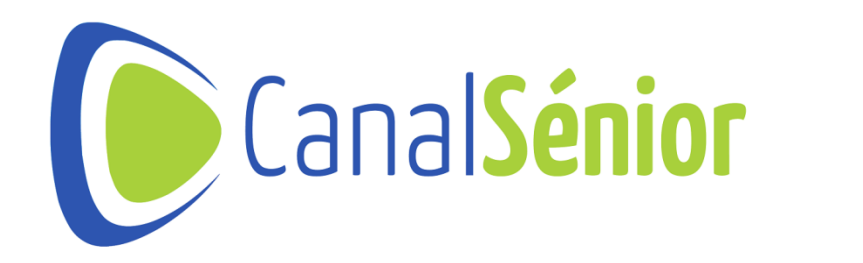

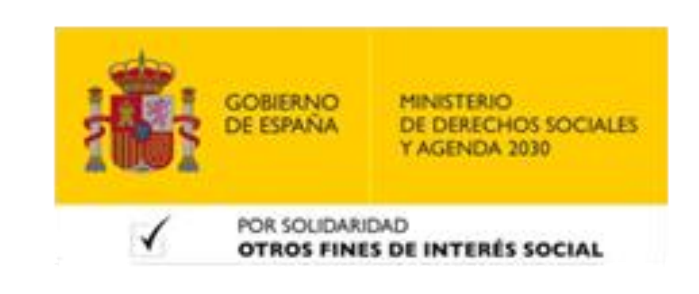

#### Requisitos previos

- 1) compatible para la instalación del Certificado Digital: Android o iOS.
- 2) del Certificado Digital.
- 3) **Certificado Digital.**

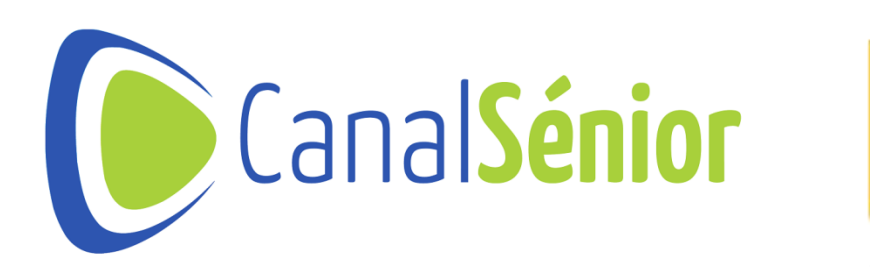

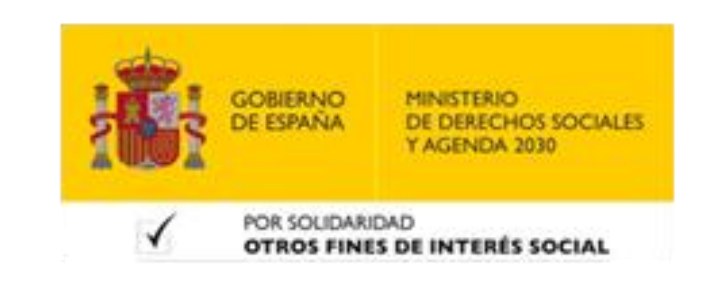

#### Verifica que tu dispositivo móvil cuente con un sistema operativo

Es posible que algún tipo de dispositivo no sea compatible con la instalación

Descarga las aplicaciones necesarias que permitan la instalación del

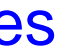

# Uso del Certificado Digital en el móvil

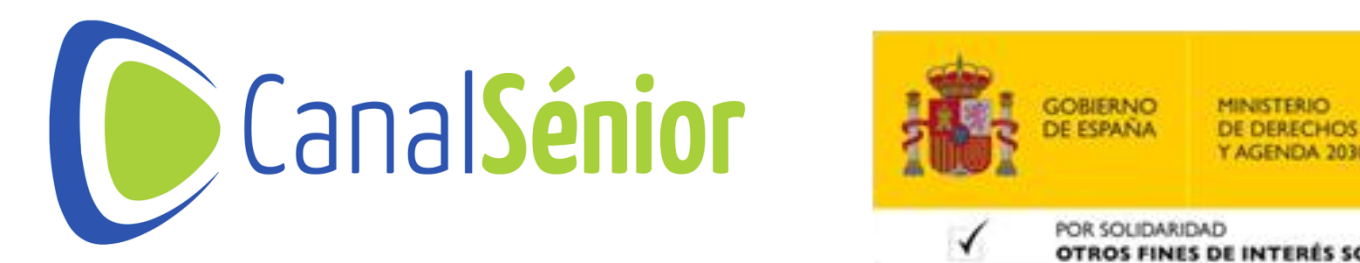

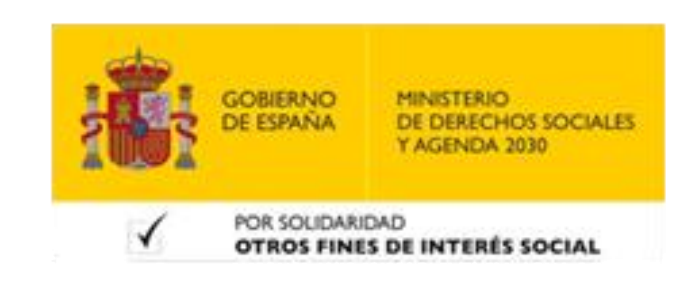

#### Uso del Certificado Digital en el móvil

- Uso en aplicaciones y servicios online:
- Firma electrónica de documentos.
- Acceso a servicios de administración pública.
- Realización de trámites bancarios y financieros.
- Autenticación en plataformas de comercio electrónico.

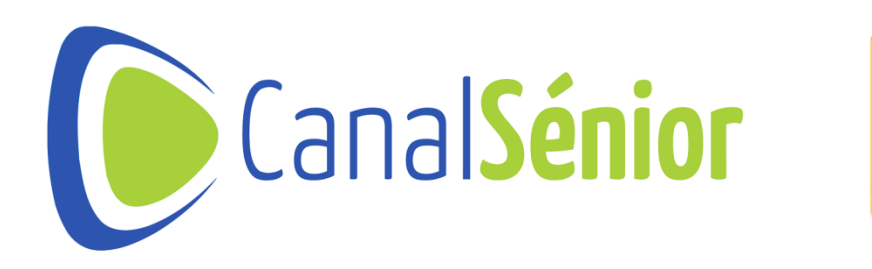

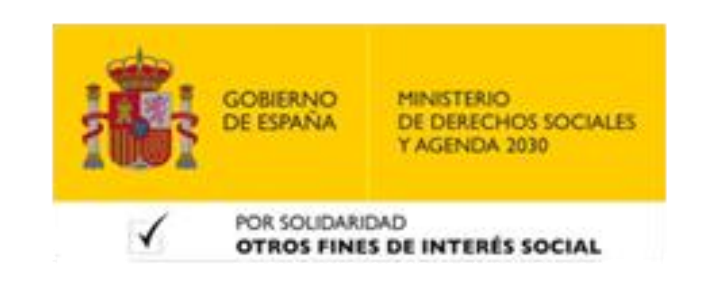

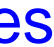

# Consejos de seguridad y protección

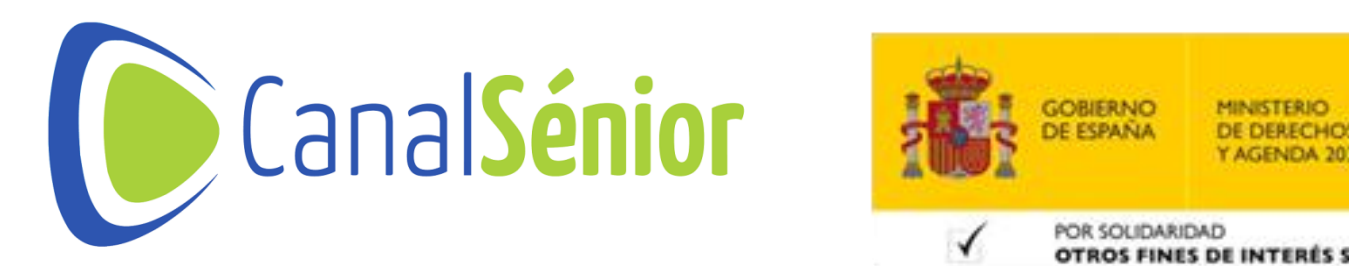

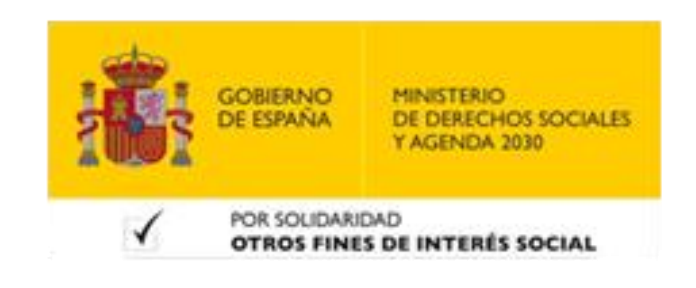

### Consejos de seguridad y protección

- 1) Para garantizar la seguridad de tu Certificado Digital en tu móvil, ten en cuenta los siguientes consejos:
- Mantén tu dispositivo móvil actualizado con las últimas actualizaciones de seguridad.
- Protege tus dispositivos con ua contraseña o método biométrico de autenticación.
- No compartas tu Certificado Digital ni los datos asociados con personas no autorizadas.
- Utiliza conexiones seguras y evita acceder a servicios sensibles desde redes públicas.

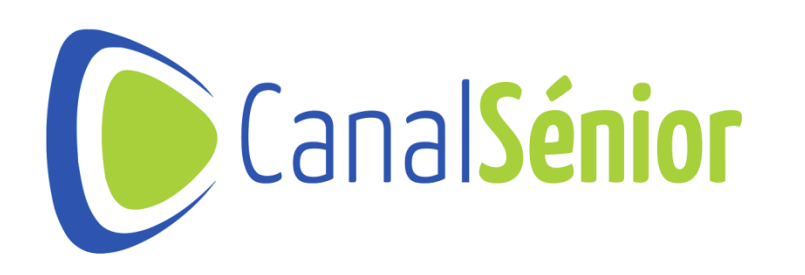

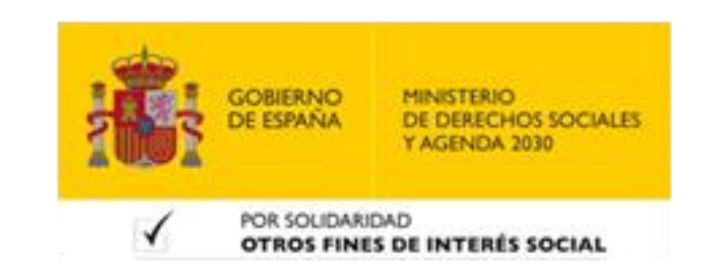

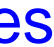

# Cómo instalar el Certificado Digital en tu móvil

CanalSénior

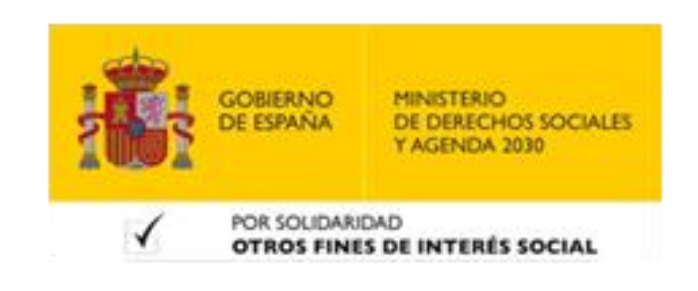

# ¿Qué es el DNIe?

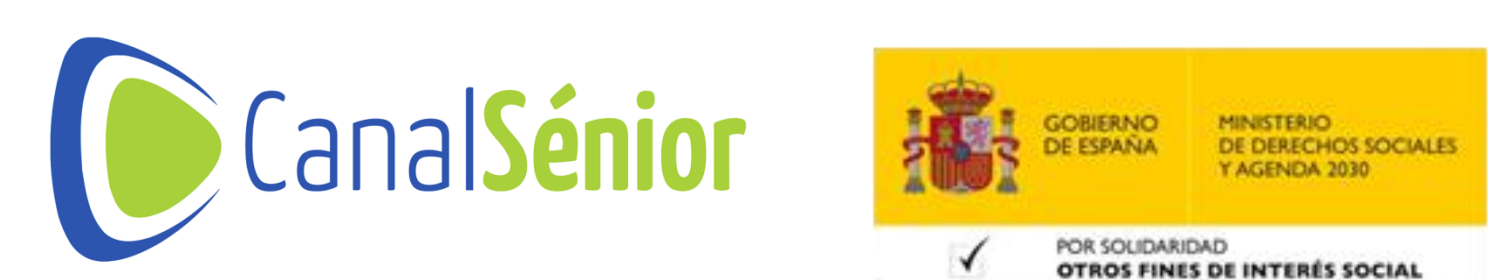

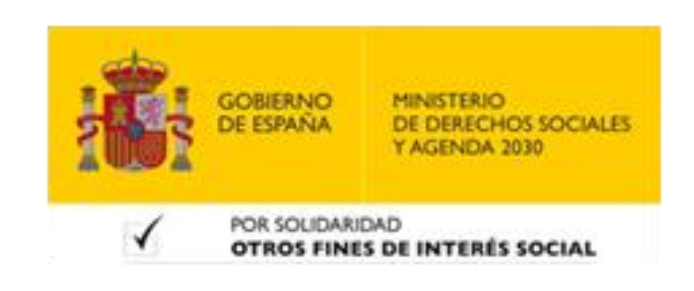

### ¿Qué es el DNIe?

- 1) tradicionalmente.
- 2)
- 3) el entorno digital.
- 4) con nombre, fotografía y firma digital.

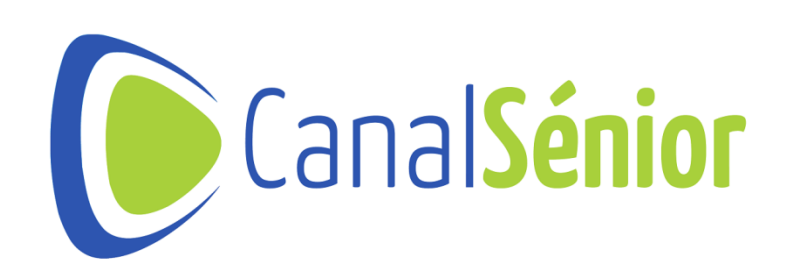

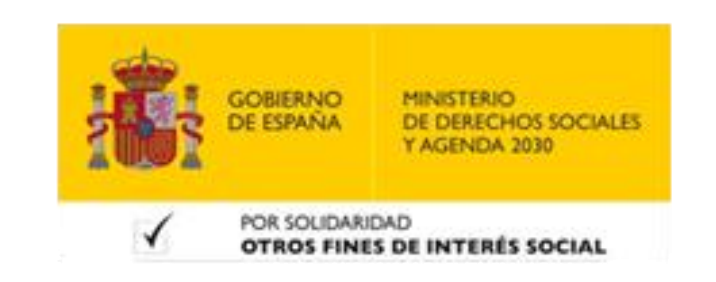

#### El DNIe, es la abreviatura de Documento Nacional de Identidad electrónico, siendo una versión electrónica del documento de identidad utilizado

Al igual que el DNI físico, el DNIe es emitido por las autoridades competentes y permite a los ciudadanos identificarse de forma digital.

La principal función es proveer de una identificación segura y confiable en

Incorpora un chip electrónico que almacena los datos personales del titular,

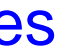

# Uso del DNIe en el móvil

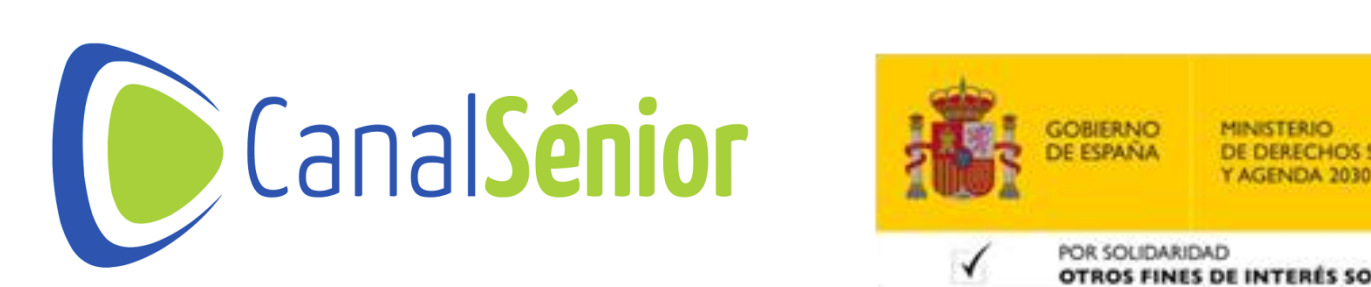

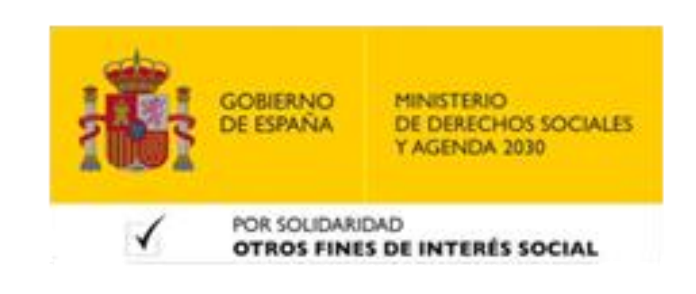

#### Uso de DNIe en el móvil

- 1) El DNIe en el móvil puede ser utilizado en una variedad de aplicaciones y servicios en línea.
- Firma electrónica de documentos legales y contratos con validez legal.
- Acceso a servicios gubernamentales y administrativos.
- Realización de trámites bancarios y financieros.
- Identificación en plataformas de comercio electrónico y servicios en línea.

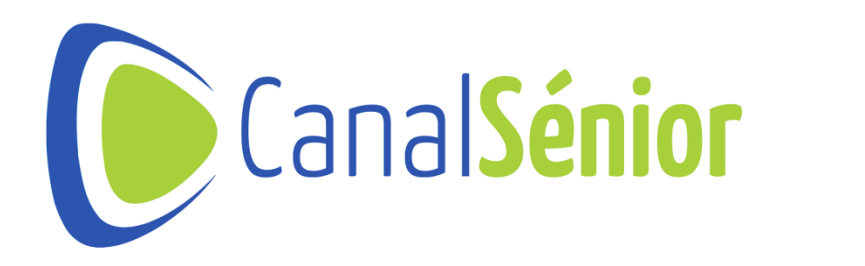

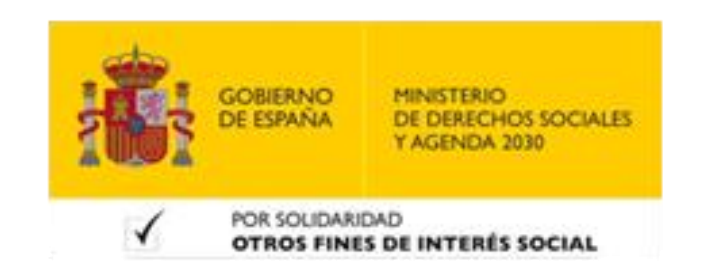

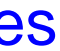

# Consejos de seguridad y protección

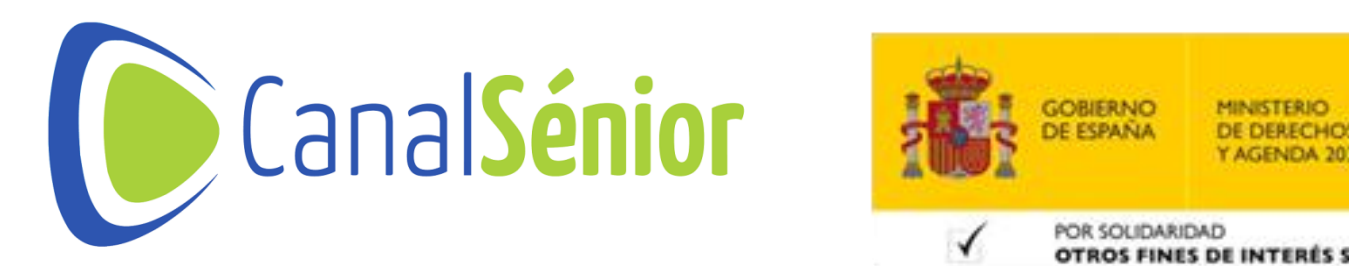

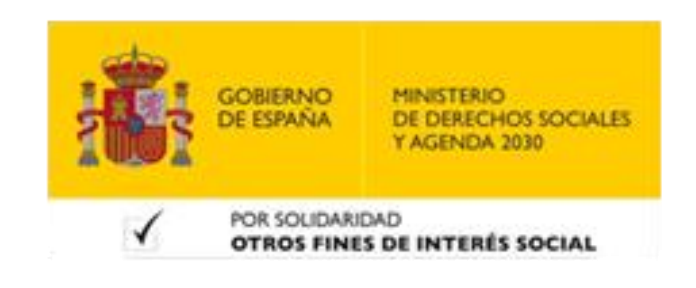

### Consejos de seguridad y protección

- 1) Para garantizar la seguridad de tu Certificado Digital en tu móvil, ten en cuenta los siguientes consejos:
- Mantén tu dispositivo móvil actualizado con las últimas actualizaciones de seguridad.
- Protege tus dispositivos con ua contraseña o método biométrico de autenticación.
- No compartas tu DNIe ni los datos asociados con personas no autorizadas.
- Utiliza aplicaciones y servicios confiables y seguros.
- Utiliza conexiones seguras y evita acceder a servicios sensibles desde redes públicas.

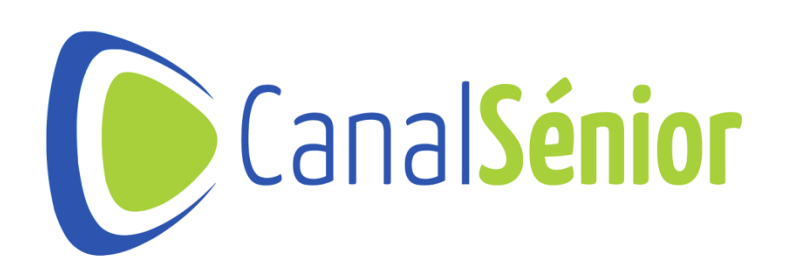

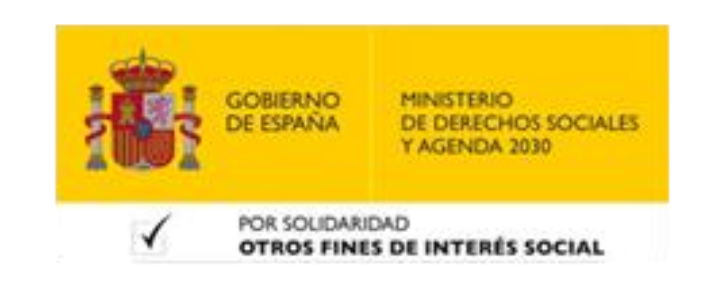

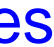

# Cómo usar tu DNIe en tu móvil

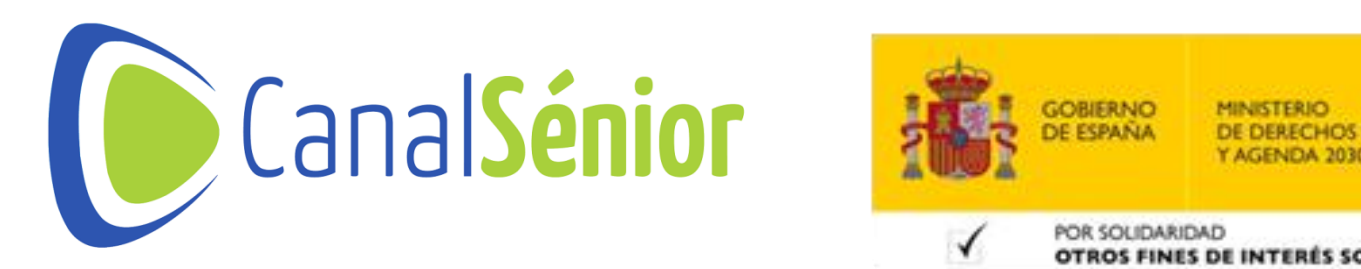

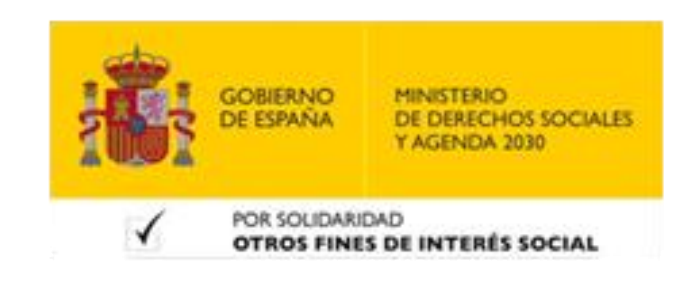

#### Instalar Certificado Digital en Android

- 1) Debemos disponer de una copia de seguridad de nuestro certificado digital en nuestro PC u otro dispositivo de almacenamiento.
- 2) Copia el archivo de la copia de seguridad a la raíz de tu dispositivo, el archivo puede tener extensión \*.p12 o \*.pfx
- 3) En tu dispositivo accede a: Ajustes > Seguridad > Almacenamiento de credenciales. Pulsa en Instalar desde la memoria del teléfono.
- Elige la copia de seguridad que deseas instalar (en caso de que haya más de 4) una) e introduce la contraseña de exportación. Pulsa Aceptar.
- Asigna un nombre sin espacios al certificado. Elije VPN y aplicaciones que 5) pueden acceder a los datos del certificado y pulsa Aceptar.
- Si tienes una versión anterior a Android 8.x también tendrás que instalar el 6) certificado raíz.

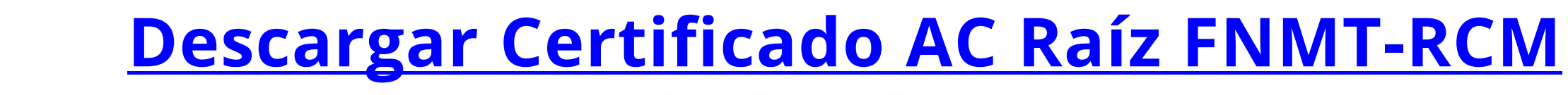

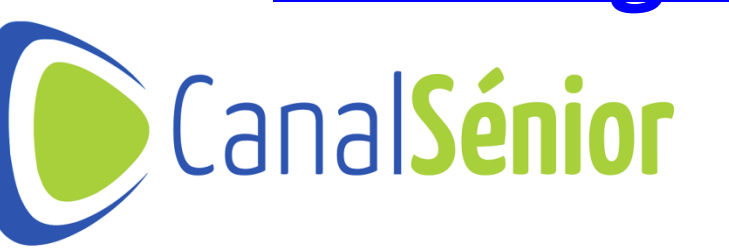

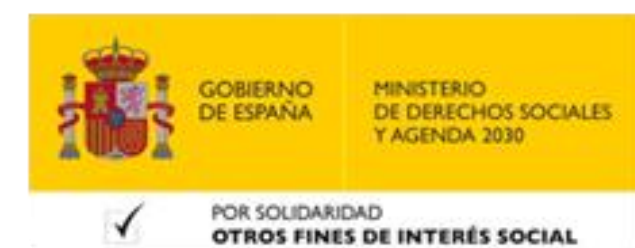

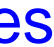

#### Instalar Certificado Digital en iOS

- 1) en nuestro PC u otro dispositivo de almacenamiento.
- 2) tener extensión \*.p12 o \*.pfx
- 3) instalación.

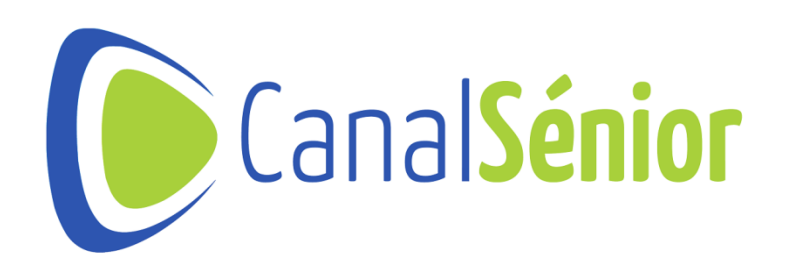

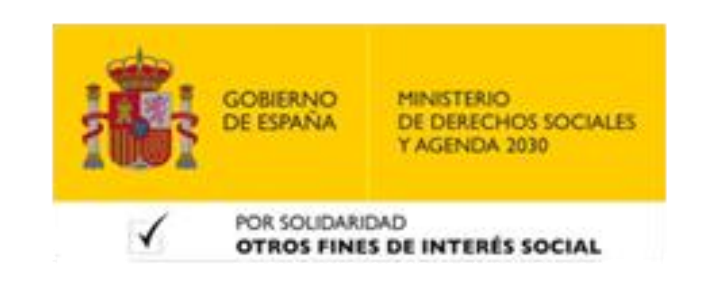

Debemos disponer de una copia de seguridad de nuestro certificado digital

Envía la copia de seguridad de tu certificado por correo electrónico a una cuenta que esté configurada en la aplicación mal del dispositivo iOS o almacena la copia de seguridad en una carpeta de iCloud, el archivo puede

Desde el dispositivo iOS pulsa sobre el archivo y sigue el asistente de

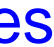

# ¡Muchas Gracias!!

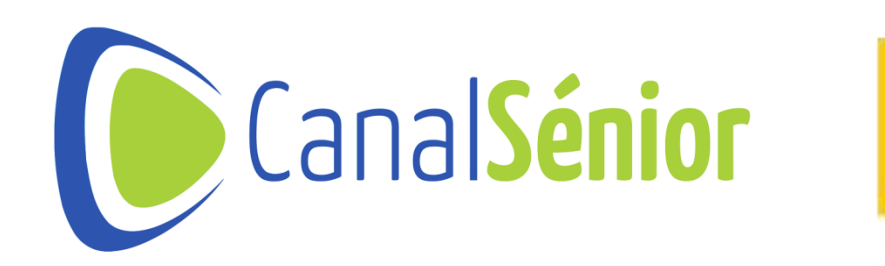

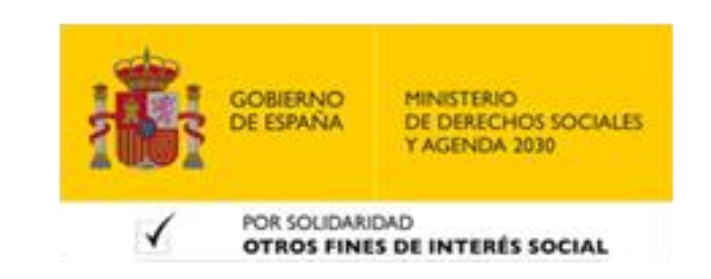

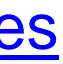

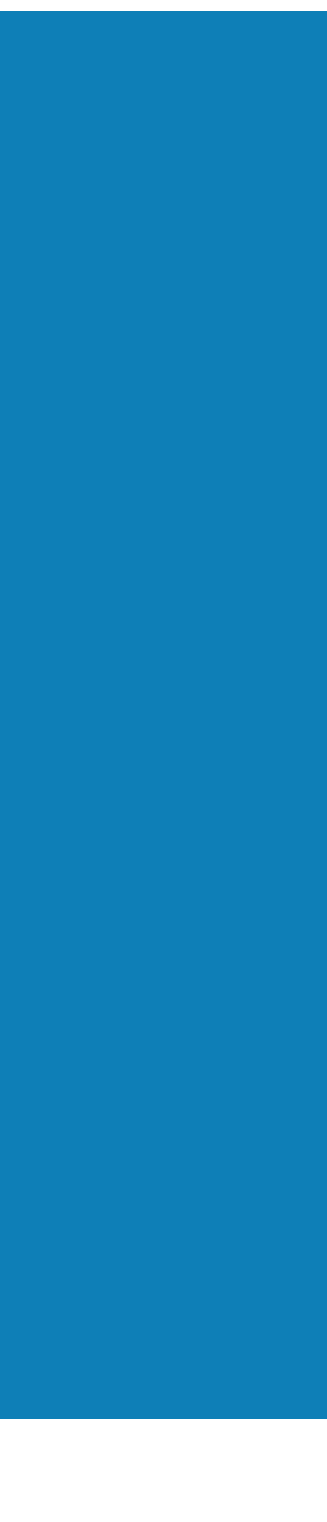